# 阿里云 表格存储

# 授权管理

文档版本:20181115

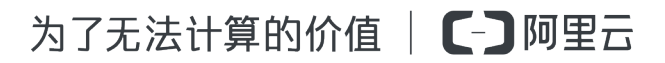

## 法律声明

阿里云提醒您在阅读或使用本文档之前仔细阅读、充分理解本法律声明各条款的内容。如果您阅读 或使用本文档,您的阅读或使用行为将被视为对本声明全部内容的认可。

- 您应当通过阿里云网站或阿里云提供的其他授权通道下载、获取本文档,且仅能用于自身的合法 合规的业务活动。本文档的内容视为阿里云的保密信息,您应当严格遵守保密义务;未经阿里云 事先书面同意,您不得向任何第三方披露本手册内容或提供给任何第三方使用。
- 未经阿里云事先书面许可,任何单位、公司或个人不得擅自摘抄、翻译、复制本文档内容的部分 或全部,不得以任何方式或途径进行传播和宣传。
- 由于产品版本升级、调整或其他原因,本文档内容有可能变更。阿里云保留在没有任何通知或者 提示下对本文档的内容进行修改的权利,并在阿里云授权通道中不时发布更新后的用户文档。您 应当实时关注用户文档的版本变更并通过阿里云授权渠道下载、获取最新版的用户文档。
- 4. 本文档仅作为用户使用阿里云产品及服务的参考性指引,阿里云以产品及服务的"现状"、"有缺陷"和"当前功能"的状态提供本文档。阿里云在现有技术的基础上尽最大努力提供相应的介绍及操作指引,但阿里云在此明确声明对本文档内容的准确性、完整性、适用性、可靠性等不作任何明示或暗示的保证。任何单位、公司或个人因为下载、使用或信赖本文档而发生任何差错或经济损失的,阿里云不承担任何法律责任。在任何情况下,阿里云均不对任何间接性、后果性、惩戒性、偶然性、特殊性或刑罚性的损害,包括用户使用或信赖本文档而遭受的利润损失,承担责任(即使阿里云已被告知该等损失的可能性)。
- 5. 阿里云网站上所有内容,包括但不限于著作、产品、图片、档案、资讯、资料、网站架构、网站 画面的安排、网页设计,均由阿里云和/或其关联公司依法拥有其知识产权,包括但不限于商标 权、专利权、著作权、商业秘密等。非经阿里云和/或其关联公司书面同意,任何人不得擅自使 用、修改、复制、公开传播、改变、散布、发行或公开发表阿里云网站、产品程序或内容。此 外,未经阿里云事先书面同意,任何人不得为了任何营销、广告、促销或其他目的使用、公布或 复制阿里云的名称(包括但不限于单独为或以组合形式包含"阿里云"、Aliyun"、"万网"等阿里云 和/或其关联公司品牌,上述品牌的附属标志及图案或任何类似公司名称、商号、商标、产品或 服务名称、域名、图案标示、标志、标识或通过特定描述使第三方能够识别阿里云和/或其关联 公司)。
- 6. 如若发现本文档存在任何错误,请与阿里云取得直接联系。

# 通用约定

| 格式            | 说明                                    | 样例                                              |
|---------------|---------------------------------------|-------------------------------------------------|
| •             | 该类警示信息将导致系统重大变更甚至<br>故障,或者导致人身伤害等结果。  | 禁止:<br>重置操作将丢失用户配置数据。                           |
|               | 该类警示信息可能导致系统重大变更甚<br>至故障,或者导致人身伤害等结果。 | ▲ 警告:<br>重启操作将导致业务中断,恢复业务所需<br>时间约10分钟。         |
|               | 用于补充说明、最佳实践、窍门等,不是用户必须了解的内容。          | <b>送</b> 说明:<br>您也可以通过按 <b>Ctrl + A</b> 选中全部文件。 |
| >             | 多级菜单递进。                               | 设置 > 网络 > 设置网络类型                                |
| 粗体            | 表示按键、菜单、页面名称等UI元素。                    | 单击 确定。                                          |
| courier<br>字体 | 命令。                                   | 执行 cd /d C:/windows 命令,进<br>入Windows系统文件夹。      |
| 斜体            | 表示参数、变量。                              | bae log listinstanceid<br>Instance_ID           |
| []或者[a b]     | 表示可选项,至多选择一个。                         | ipconfig[-all/-t]                               |
| {}或者{a b}     | 表示必选项,至多选择一个。                         | <pre>swich {stand   slave}</pre>                |

# 目录

| 汥 | 往声明          | I   |
|---|--------------|-----|
| 通 | i用约定         | I   |
| 1 | RAM 和 STS 介绍 | 1   |
| 2 | 子账号访问        | 4   |
| 3 | STS临时授权访问    | 6   |
| 4 | 自定义权限        | .15 |
| 5 | 使用示例         | 23  |

### 1 RAM 和 STS 介绍

阿里云权限管理机制包括访问控制(Resource Access Management,简称 RAM)和安全凭证管理(Security Token Service,简称 STS),可以根据需求使用不同权限的子账号来访问表格存储,也支持为用户提供访问的临时授权。使用RAM和STS能极大地提高管理的灵活性和安全性。 RAM 的主要作用是控制账号系统的权限。通过使用 RAM 可以将在主账号的权限范围内创建子账号,给不同的子账号分配不同的权限,从而达到授权管理的目的。详情请参见访问控制产品帮助文

档。

STS 是一个安全凭证(Token)的管理系统,用来授予临时的访问权限,这样就可以通过 STS 来完成对于临时用户的访问授权。

背景介绍

RAM 和 STS 需要解决的一个核心问题是如何在不暴露主账号的 AccessKey 的情况下安全地授权别 人访问。因为一旦主账号的 AccessKey 暴露出去,会带来极大的安全风险,别人可以随意操作该账 号下所有的资源、盗取重要信息等。

RAM 提供了一种长期有效的权限控制机制,通过分出不同权限的子账号,将不同的权限分给不同的 用户,即使子账号泄露也不会造成全局的信息泄露。子账号在一般情况下是长期有效的。因此,子 账号的 AccessKey 是不能泄露的。

相对于 RAM 提供的长效控制机制,STS 提供的是一种临时访问授权,通过 STS 可以返回临时的 AccessKey 和 Token,这些信息可以直接发给临时用户用来访问表格存储。一般来说,从 STS 获 取的权限会受到更加严格的限制,并且拥有时间限制,因此即使这些信息泄露,对于系统的影响也 很小。

#### 基本概念

| 基本概念 | 描述                        |
|------|---------------------------|
| 子账号  | 从阿里云的主账号中创建出来的子账号,在创建     |
|      | 的时候可以分配独立的密码和权限,每个子账号     |
|      | 拥有自己的 AccessKey,可以和阿里云主账号 |
|      | 一样正常完成有权限的操作。一般来说,这里的     |
|      | 子账号可以理解为具有某种权限的用户,可以被     |
|      | 认为是一个具有某些权限的操作发起者。        |

下表是一些基本概念的简单解释:

| 基本概念         | 描述                                                                |
|--------------|-------------------------------------------------------------------|
| 角色(Role)     | 表示某种操作权限的虚拟概念,但是没有独立的登录密码和 AccessKey。子账号可以扮演角色,扮演角色时的权限是该角色自身的权限。 |
| 授权策略(Policy) | 用来定义权限的规则,比如允许用户读取或者写<br>入某些资源。                                   |
| 资源(Resource) | 代表用户可访问的云资源,比如表格存储所有的<br>实例、某个实例或者实例下面的某个表等。                      |

子账号和角色可以类比为某个个人和其身份的关系,某人在公司的角色是员工,在家里的角色是父亲,在不同的场景扮演不同的角色,但是还是同一个人。在扮演不同角色的时候也就拥有对应角色的权限。单独的员工或者父亲概念并不能作为一个操作的实体,只有有人扮演了之后才是一个完整的概念。这里还可以体现一个重要的概念,那就是角色可以被多个不同的个人同时扮演。完成角色扮演之后,该个人就自动拥有该角色的所有权限。

使用示例:

某个阿里云用户,名为 alice,其在表格存储有 alice\_a 和 alice\_b 两个实例。alice 对这两个实例都 拥有完全的权限。

为避免阿里云账号的 AccessKey 泄露而导致安全风险, alice 使用 RAM 创建了两个子账号 bob 和 carol。bob 对 alice\_a 拥有读/写权限, carol 对 alice\_b 拥有读/写权限。bob 和 carol 都拥有独立的 AccessKey,这样万一泄露了也只会影响其中一个实例,而且 alice 可以很方便地在控制台取消泄 露用户的权限。

假设现在需要授权给别人读取 alice\_a 中的数据表。这种情况下不应该直接把 bob 的 AccessKey 透露出去,可以新建一个角色,比如 AliceAReader,给这个角色赋予读取 alice\_a 的权限。但请注意,这个时候 AliceAReader 还是没法直接用的,因为并不存在对应 AliceAReader 的 AccessKey , AliceAReader 现在仅仅表示一个拥有访问 alice\_a 权限的虚拟实体。

为了能获取临时授权,这时可以调用 STS 的 AssumeRole 接口,告诉 STS bob 将要扮演 AliceAReader 这个角色。如果成功, STS 会返回一个临时的 AccessKeyId、AccessKeySecret 和 SecurityToken 作为访问凭证。将这个凭证发给需要访问的临时用户就可以获得访问 alice\_a 的临时 权限了。凭证的过期时间在调用 AssumeRole 的时候指定。

#### 为什么 RAM 和 STS 这么复杂

RAM 和 STS 的概念之所以复杂,是为了权限控制的灵活性而牺牲了部分的易用性。

将子账号和角色分开,主要是为了将执行操作的实体和代表权限集合的虚拟实体分开。如果用户本 身需要的权限很多,比如读/写权限,但是实际上每次操作只需要其中的一部分权限,那么我们就可 以创建两个角色,分别具有读和写权限,然后创建一个没有任何权限但是可以拥有扮演这两个角色 权限的用户。当用户需要读的时候就可以临时扮演其中拥有读权限的角色,写的时候同理,以降低 每次操作中权限泄露的风险。而且通过扮演角色可以将权限授予其他的阿里云用户,更加方便了协 同使用。

当然,提供了灵活性并不代表一定要使用全部的功能,应该根据需求来使用其中的一个子集。比如,不需要带过期时间的临时访问凭证的话,完全可以只使用 RAM 的子账号功能而无需使用 STS。

下面的章节会用范例提供一些 RAM 和 STS 的使用指南以及使用上的建议。示例在操作上会尽量使用控制台和命令行等操作方式,减少实际代码使用。如果需要使用代码来实现请参见 RAM 和 STS 的 API 手册。

### 2 子账号访问

子账号可以用于登录表格存储控制台,对实例和表进行管理,并且调用 SDK 接口,访问数据类 API

#### 登录控制台

- 1. 使用主账号登录访问控制RAM控制台。
- 2. 单击页面左侧的用户管理,进入用户管理页面。

| 访问控制 RAM | 用户管理               |    |                     | 新建用户 3 刷新       |
|----------|--------------------|----|---------------------|-----------------|
| 概览       | 用户名 🔻 请输入用户名进行模糊查询 | 搜索 |                     |                 |
| 用戶管理     | 用户名/显示名            | 备注 | 创建时间                | 操作              |
| 策略管理     | aliyun_0501_cfp    |    | 2018-09-13 09:51:38 | 管理 授权 删除<br>加入组 |

- 找到需要开通登录控制台权限的子账号,并单击其右侧操作栏下面的管理按钮,进入用户详情页面。
- 在Web 控制台登录管理栏中,单击启用控制台登录,进入重置密码页面。

| <      |   | aliyun_0501_c | 用户名:    | aliyun_0501_cfp |       |                          |                |
|--------|---|---------------|---------|-----------------|-------|--------------------------|----------------|
| 用户详情   |   | 基本信息          | *新密码:   |                 |       | 编辑                       | 暑基本信息 <b>へ</b> |
| 用户授权策略 |   | 用户名 aliyun    | * 确认密码: | 确认密码            |       | 初建时间 2018-09-13 09:51:38 |                |
| 用尸加入的组 |   | 显示名           |         | ☑要求该账号下次登录成功后重  | 置密码   | 路箱                       |                |
|        |   | 备注 -          |         |                 |       |                          |                |
|        | 8 | Web控制台到       |         |                 | 确定 取消 | 启用控制                     | △ ▲            |
|        |   | 必须开启多因素认证     | 2 关闭    | 上次登录时间          | :     | 下次登录必须重置密码:关闭            |                |

- 5. 为子账号设置登录阿里云云产品控制台的密码,并单击确定。
- 6. 单击页面左侧的概览,进入 RAM 概览页面。
- 7. 单击RAM 用户登录链接后面的链接进入 RAM 用户登录页面,并使用步骤 5 中设置的子账号的 密码登录阿里云云产品控制台。
- 8. 登录成功后,单击页面左侧表格存储图标,进入表格存储控制台。

#### 启用多因素认证

多因素认证(Multi-Factor Authentication, MFA)是一种简单有效的最佳安全实践方法,它能够在 用户名和密码之外再额外增加一层安全保护。启用 MFA 后,用户登录阿里云网站时,系统将要求 输入用户名和密码(第一安全要素),然后要求输入来自其 MFA 设备的可变验证码(第二安全要 素)。这些多重要素结合起来将为您的账户提供更高的安全保护。 操作步骤如下:

- 1. 使用主账号登录访问控制RAM控制台。
- 2. 单击页面左侧的用户管理,进入用户管理页面。
- 找到需要开通登录控制台权限的子账号,并单击其右侧操作栏下面的的管理按钮,进入用户详情 页面。
- 4. 在多因素认证设备栏中,单击启用虚拟MFA设备,并按照帮助流程启用 MFA 设备。
- 成功启用 MFA 设备后,返回用户详情页面,在Web 控制台登录管理栏中,开启必须开启多因素 认证。之后登录控制台时,就需要输入 MFA 设备的可变验证码。

#### 调用 API

为子账号创建 AccessKey,在调用 SDK 接口时传入该 AccessKey,其它使用方式与主账号相同。

### 3 STS临时授权访问

上面章节只用到了 RAM 的子账号功能,这些子账号都是可以长期正常使用的,发生泄露后如果无 法及时解除权限,会非常危险。

当开发者的 app 被用户使用之后,用户的数据要写入 ram-test-dev 这个实例。当 app 的用户数据 很多时,要求能够安全地授权给众多的 app 用户上传数据,并且保证多个用户之间存储的隔离。

类似这种场景需要临时访问权限,应该使用 STS 来完成。STS 可以指定复杂的策略来对特定的用 户进行限制,仅提供最小的权限。

#### 创建角色

- 创建一个名为 ram\_test\_app 的子账号,不需要赋予任何权限,因为在扮演角色的时候会自动获 得被扮演角色的所有权限。有关创建RAM用户更多详情,请参见使用示例中的步骤1至步骤7。
- **2.** 创建两个角色,RamTestAppReadOnly和RamTestAppWrite。一个用于读取等操作,一个用于上传文件的操作。
  - a. 登录RAM 控制台。
  - **b.** 选择角色管理 > 新建角色。
  - C. 选择角色类型。这里选择用户角色。
  - d.填写类型信息。因为角色是被阿里云账号使用过的,因此选择默认的即可。然后单击下一步。
  - e. 配置角色基本信息。本实例中角色名称填写 RamTestAppReadOnly, 然后单击创建。
  - f. 完成角色创建后,单击关闭。
- 3. 创建完角色之后,角色是没有任何权限的,因此需要新建一个自定义的授权策略。
  - a. 选择策略管理 > 新建授权策略。
  - **b.** 选择空白模板。
  - C. 填写授权策略名称。该示例中填写ram-test-app-readonly,策略内容填写如下:

```
{
  "Statement": [
  {
    "Effect": "Allow",
    "Action": [
    "ots:BatchGet*",
    "ots:Describe*",
    "ots:Get*",
    "ots:List*"
    ],
    "Resource": [
```

```
"acs:ots:*:*:instance/ram-test-app",
"acs:ots:*:*:instance/ram-test-app/table/*"
]
],
"Version": "1"
}
```

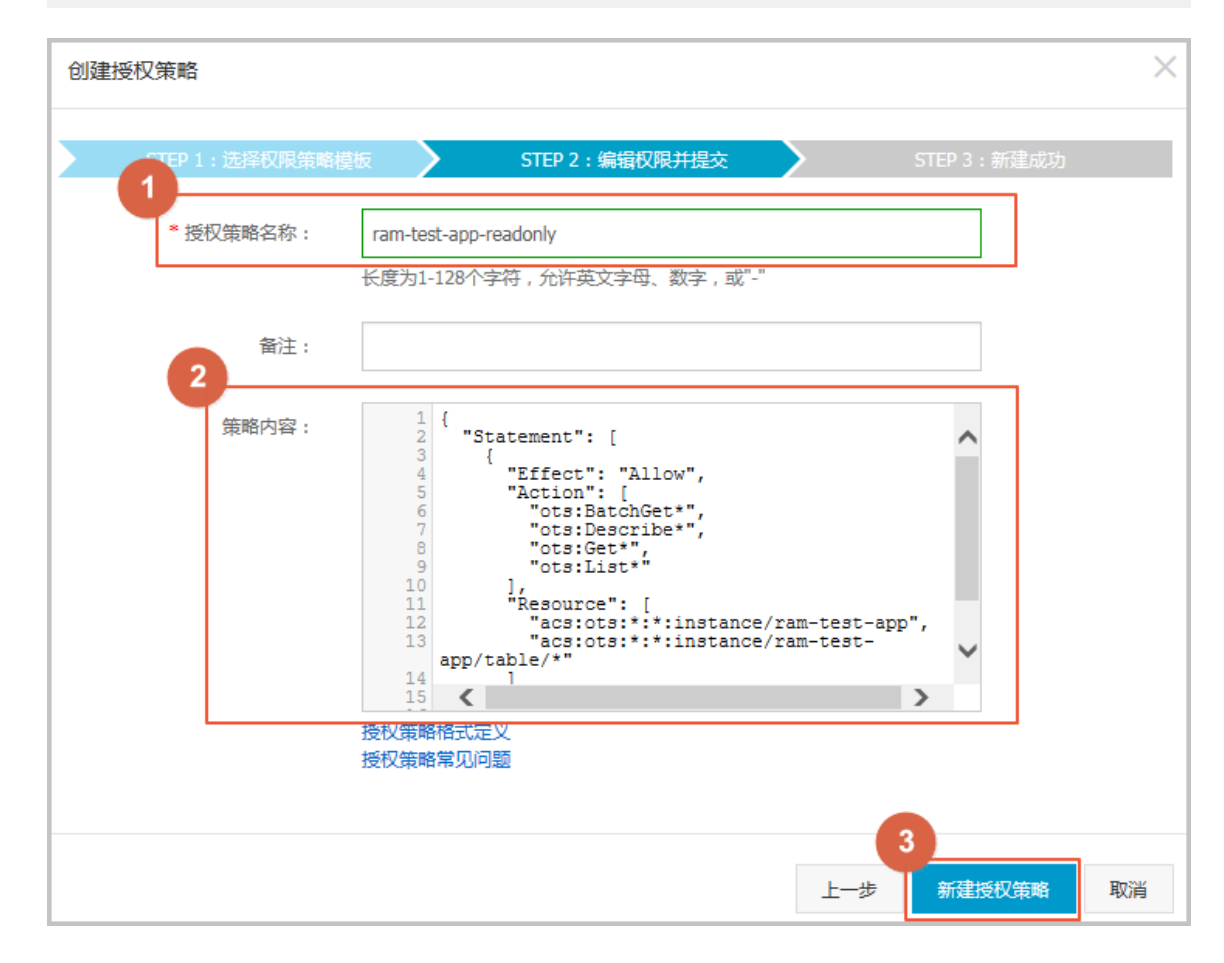

该策略内容表示对 ram-test-app 授予只读权限。

- d. 单击创建授权策略, 然后单击关闭。
- 4. 为 RamTestAppReadOnly 添加上 ram-test-app 的只读授权。
  - a. 在角色管理页面,单击 RamTestAppReadOnly 右侧操作栏中的授权按钮。
  - **b.** 将 ram-test-app-readonly 权限添加至右侧栏中。完成给该角色赋予对 ram-test-app 拥有只读的权限。

| 编辑角色授权策略              |        |         |          |    | ×  |
|-----------------------|--------|---------|----------|----|----|
|                       |        |         |          |    |    |
| 添加授权策略后,该角色即具有该条策略的   | 权限,同一翁 | 發权策略不能被 | 重复添加。    |    |    |
| 搜索授权 精确授权             |        |         |          |    |    |
| 可选授权策略名称              | 类型     |         | 已选授权策略名称 |    | 类型 |
| 1                     | ۹      | ]       |          |    |    |
| ram-test-app-readonly |        | 2       |          |    |    |
|                       |        | >       |          |    |    |
|                       |        | <       |          |    |    |
|                       |        |         |          |    |    |
|                       |        |         |          |    |    |
|                       |        |         |          |    |    |
|                       |        |         |          | 3  |    |
|                       |        |         |          | 确定 | 关闭 |

C. 单击确定。

表示已为 RamTestAppReadOnly 角色授予了 ram-test-app 的只读权限。

5. 参考步骤 2~步骤 4,建立一个 RamTestAppWrite 的角色,并赋予该角色写 ram-test-app 的自定义授权,步骤 3 中填写的策略内容如下:

```
"Statement": [
{
  "Effect": "Allow",
 "Action": [
 "ots:Create*",
 "ots:Insert*",
 "ots:Put*",
 "ots:Update*",
 "ots:Delete*",
 "ots:BatchWrite*"
  ],
  "Resource": [
 "acs:ots:*:*:instance/ram-test-app",
 "acs:ots:*:*:instance/ram-test-app/table/*"
  ]
}
],
"Version": "1"
```

}

在角色管理页面,可以看到已经新建好了 RamTestAppReadOnly 和 RamTestAppWrite 两个角 色,分别表示了对于 ram-test-app 的读和写权限。

#### 临时授权访问

创建角色后,就可以使用临时授权来访问表格存储了。

• 准备工作

在使用 STS 来授权访问前,需要先对子账号进行需扮演角色的授权。若任意子账号都可以扮演 这些角色,会带来不可预估的风险,因此有扮演对应角色需求的子账号需要被赋予相应的配置权 限。在授权管理策略中新建两个自定义的授权策略并将其赋予 ram\_test\_app 这个子账号,操作 步骤如下:

- 1. 单击页面左侧的策略管理,进入策略管理页面。
- 2. 单击新建授权策略按钮,进入创建授权策略的页面。
- 3. 选择空白模板,进入创建自定义授权策略的页面。
- 4. 填写授权策略名称,并将如下内容填写至策略内容栏。
  - AliyunSTSAssumeRolePolicy2016011401

```
{
    "Version": "1",
    "Statement": [
        {
            "Effect": "Allow",
                "Action": "sts:AssumeRole",
                "Resource": "acs:ram:1983407596944237:role/ramtestapp
readonly"
        }
]
```

AliyunSTSAssumeRolePolicy2016011402

}

### 说明:

下文中 Resource 后面填写的内容表示某个角色 ID,角色的 ID 可以在角色管理页面,单 击管理按钮,进入角色详情的页面中找到。

- 5. 上述的两个授权策略都建成后,单击页面左侧的用户管理,进入用户管理页面。
- 6. 单击 ram\_test\_app 右侧操作栏中的授权按钮。进入编辑个人授权策略页面。
- 7. 搜索AliyunSTSAssumeRolePolicy2016011401和AliyunSTSAssumeRolePolicy2016011402
   ,选中后单击 > 将该权限添加至右侧栏中。
- 8. 单击确定,完成将这两个授权赋给 ram\_test\_app 这个账号的操作。
- 使用 STS

上述准备工作完成后,就可以正式使用 STS 来进行授权访问。这里需要使用 STS 的 Python 命 令行工具,该工具安装包的下载地址: *sts.py*。

具体的调用方法如下,更详细的参数解释可以参考STS 帮助文档。

\$python ./sts.py AssumeRole RoleArn=acs:ram::1983407596944237:role
/ramtestappreadonly RoleSessionName=usr001 Policy='{"Version":"1
","Statement":[{"Effect":"Allow","Action":["ots:ListTable","ots:
DescribeTable"],"Resource":["acs:ots:\*:\*:ram-test-app","acs:ots:\*:\*:
ram-test-app/\*"]}]}' DurationSeconds=1000 --id=id --secret=secret

| 参数 | 议明 | : |
|----|----|---|
|    |    |   |

| 参数              | 说明                                                                                                    |  |
|-----------------|----------------------------------------------------------------------------------------------------|--|
| RoleArn         | 指需要扮演的角色 ID。角色的 ID 可以在角色<br>管理页面,单击管理按钮进入角色详情的页面<br>中找到。                                                                   |  |
| RoleSessionName | 指临时凭证的名称,一般来说建议使用不同的<br>应用程序用户来区分。                                                                                         |  |
| Policy          | 指在扮演角色时额外加上的一个权限限制。                                                                                                    |  |
|                 | <ul> <li>说明:</li> <li>这里传入的 Policy 是用来限制扮演角色之后的临时凭证的权限。最后临时凭证获得的权限是角色的权限和这里传入的 Policy 的交集。在扮演角色时传入 Policy 是为了灵活</li> </ul> |  |

| 参数              | 说明                                                         |
|-----------------|------------------------------------------------------------|
|                 | 性,比如上传文件时可以根据不同的用户添<br>加对于上传文件路径的限制。                       |
| DurationSeconds | 指临时凭证的有效期。单位是秒,最小为 900<br>,最大为 3600。                       |
| id and secret   | 指需要扮演角色的子账号的 AccessKey 的<br>AccessKeyID 和 AccessKeySecret。 |

• 测试 STS 的作用

先在表格存储控制台创建名称为 test\_write\_read 的表,主键为 name,类型为 string,然后使用 CLI 工具测试读/写操作。

使用 ram\_test\_app 这个子账号直接来访问,请将下面的 AccessKey 换成自己测试用的

AccessKey<sub>°</sub>

python2.7 ots\_console --url https://TableStoreTest.cn-hangzhou. ots.aliyuncs.com --id 6iTlV1uhiY71mlRt --key clkkuDiq69IJWJ7PnA9P XJxhRWMr3P You cannot access the instance! ErrorCode: OTSNoPermissionAccess ErrorMessage: You have no permission to access the requested resource, please contact the resource owner.

由于 ram\_test\_app 这个子账号没有访问权限,因此访问失败。

• 使用临时授权写入数据

使用 STS 来写入数据。这里为了简单,传入的 Policy 和角色的 Policy 一致,过期时间使用默认的 3600s, SessionName 假定为 session001。操作步骤如下:

1. 使用 STS 来获取临时凭证。

```
python2.7 ./sts.py AssumeRole RoleArn=acs:ram::1983407596944237
:role/ramtestappwrite RoleSessionName=session001 Policy='{"
Statement": [{"Effect": "Allow","Action": ["ots:Create*","ots:
BatchWrite*","ots:Put*","ots:Insert*","ots:Update*","ots:Delete
*"],"Resource": ["acs:ots:*:*:instance/ram-test-app","acs:ots:*:*:
instance/ram-test-app/table/*"]}],"Version": "1"}' --id=6iTlV1uhiY
71mlRt --secret=clkkuDiq69IJWJ7PnA9PXJxhRWMr3P
{
"AssumedRoleUser": {
    "Arn": "acs:ram::1983407596944237:role/ramtestappwrite/
session001",
    "AssumedRoleId": "330629052749595885:session001"
},
"Credentials": {
    "AccessKeyId": "STS.x4gG7KMsfHckQe8nPKLO",
    "AccessKeySecret": "IA6CJh5kE5J5m8mR6aQXWbMemSL63Xh7SIhrEcke",
```

```
"Expiration": "2016-01-14T07:58:14Z",
    "SecurityToken": "CAESgAQIARKAATDsbhiBSujhVEHoMKm1i17pyZhP
TCe1BnVF5YzdNyRos4WuQjalxLkOE/hNNxq25vTo9bljKq4VCcrfh6GkJNuj
MMcJ4V1i/0RMDLfXwa0/vOHP9W/oSQpwAD5EaWJfqVY/nxwmJ0aKJDHPmSieWssn
lmocaOZAgHkpCqQSSDA8GhhTVFMueDRnRzdLTXNmSGNrUWU4blBLTE8iEjMz
MDYyOTA1Mjc0OTU5NTg4NSoGdXNyMDAxMPnCkfmjKjoGUnNhTUQ1QuIBCgEx
GtwBCgVBbGxvdxJnCgxBY3Rpb25FcXVhbHMSBkFjdGlvbhpPCgtvdHM6Q3J1
YXRlKgoPb3RzOkJhdGNoV3JpdGUqCghvdHM6UHV0KgoLb3RzOkluc2VydCoK
C290czpVcGRhdGUqCgtvdHM6RGVsZXR1KhJqCg5SZXNvdXJjZUVxdWFscxII
UmVzb3VyY2UaTgohYWNzOm90czoqOio6aW5zdGFuY2UvcmFtLXRlc3QtYXBw
CilhY3M6b3RzOio6KjppbnN0YW5jZS9yYW0tdGVzdC1hcHAvdGFibGUvKkoQ
MTk4MzQwNzU5Njk0NDIzN1IFMjY4NDJaD0Fzc3VtZWRSb2x1VXN1cmAAahIz
MzA2MjkwNTI3NDk1OTU4ODVyD3JhbXRlc3RhcHB3cml0ZQ=="
},
"RequestId": "5F92B248-F200-40F8-A05A-C9C7D018E351"
}
```

2. 使用 CLI 工具写入数据(版本 V1.2 开始支持 token 参数,待发布)。

python2.7 ots\_console --url https://TableStoreTest.cn-hangzhou .ots.aliyuncs.com --id STS.x4gG7KMsfHckQe8nPKLO --key IA6CJh5kE5 J5m8mR6aQXWbMemSL63Xh7SIhrEcke --token=CAESgAQIARKAATDsbhiB SujhVEHoMKmli17pyZhPTCelBnVF5YzdNyRos4WuQjalxLkOE/hNNxg25vTo 9bljKg4VCcrfh6GkJNujMMcJ4V1i/ORMDLfXwa0/vOHP9W/oSQpwAD5EaWJfqVY /nxwmJ0aKJDHPmSieWssnlmocaOZAgHkpCqQSSDA8GhhTVFMueDRnRzdLTXNm SGNrUWU4blBLTE8iEjMzMDYyOTA1Mjc0OTU5NTg4NSoGdXNyMDAxMPnCkfmj KjoGUnNhTUQlQuIBCgExGtwBCgVBbGxvdxJnCgxBY3Rpb25FcXVhbHMSBkFj dGlvbhpPCgtvdHM6Q3J1YXR1KgoPb3RzOkJhdGNoV3JpdGUqCghvdHM6UHV0 KgoLb3RzOkluc2VydCoKC290czpVcGRhdGUqCgtvdHM6RGVsZXR1KhJqCg5S ZXNvdXJjZUVxdWFscxIIUmVzb3VyY2UaTgohYWNzOm90czoqOio6aW5zdGFu Y2UvcmFtLXR1c3QtYXBwCilhY3M6b3RzOio6KjppbnN0YW5jZS9yYW0tdGVz dC1hcHAvdGFibGUvKkoQMTk4MzQwNzU5Njk0NDIzN1IFMjY4NDJaD0Fzc3Vt ZWRSb2xlVXN1cmAAahIzMzA2MjkwNTI3NDk1OTU4ODVyD3JhbXR1c3RhcHB3cm10ZQ ==

OTS-TableStoreTest>\$ put test\_write\_read '001' age:integer=30 A new row has been put in table test\_write\_read

• 使用临时授权读取数据

使用 STS 来读取数据。这里为了简单,传入的 Policy 和角色的 Policy 一致,过期时间使用默认的 3600s, SessionName 假定为 session002。操作步骤如下:

1. 使用 STS 来获取临时凭证。

```
python2.7 ./sts.py AssumeRole RoleArn=acs:ram::1983407596944237
:role/ramtestappreadonly RoleSessionName=session002 Policy='{"
Statement": [{"Effect": "Allow","Action": ["ots:BatchGet*","ots
:Describe*","ots:Get*","ots:List*"],"Resource": ["acs:ots:*:*:
instance/ram-test-app","acs:ots:*:*:instance/ram-test-app/table/
*"]}],"Version": "1"}' --id=6iTlV1uhiY71mlRt --secret=clkkuDiq69
IJWJ7PnA9PXJxhRWMr3P
{
"AssumedRoleUser": {
"Arn": "acs:ram::1983407596944237:role/ramtestappreadonly/
session002",
"AssumedRoleId": "396025752746614078:session002"
},
"Credentials": {
```

```
"AccessKeyId": "STS.0qJ2UE8AalcHdQ6n2Q8Q",
    "AccessKeySecret": "pSaUjb809mU5M76nkC6FHt6wKwbCVY027gxSEBAu",
    "Expiration": "2016-01-14T08:14:16Z",
    "SecurityToken": "CAES6wMIARKAAVtHeNgUnhk1320wDfxZTu8gPQCx
fakYLeWha/FxoEYNqBKQTtyI4WPC5mpYuu8+n+yamSYTI2VPQ/z44fcYCNT1
bQ0km87F3nb6EJxVvCdJIPNGVwQBMdQ1/FLwBVhEGJ9BIwog4fMzwhERjqnAP8H
bynAIQpG55BHaIXmv53x+GhhTVFMuMHFKMlVFOEFhbGNIZFE2bjJROFEiEjM5
NjAyNTc1Mjc0NjYxNDA3OCoKc2Vzc2lvbjAwMjConMz5oyo6BlJzYU1ENULG
AQoBMRrAAQoFQWxsb3cSSwoMQWN0aW9uRXF1YWxzEgZBY3Rpb24aMwoNb3Rz
OkJhdGNoR2V0KgoNb3RzOkRlc2NyaWJ1KgoIb3RzOkdldCoKCW90czpMaXN0
KhJqCg5SZXNvdXJjZUVxdWFscxIIUmVzb3VyY2UaTgohYWNzOm90czoqOio6
aW5zdGFuY2UvcmFtLXRlc3QtYXBwCilhY3M6b3RzOio6KjppbnN0YW5jZS9y
YW0tdGVzdC1hcHAvdGFibGUvKkoQMTk4MzQwNzU5Njk0NDIzN1IFMjY4NDJa
D0Fzc3VtZWRSb2x1VXN1cmAAah1zOTYwMjU3NTI3NDY2MTQwNzhyEnJhbXR1
c3RhcHByZWFkb25seQ=="
},
"RequestId": "EE788165-B760-4014-952C-E58ED229C80D"
}
```

2. 使用 CLI 工具读取数据(版本 V1.2 开始支持 token 参数,待发布)。

python2.7 ots\_console --url https://TableStoreTest.cn-hangzhou .ots.aliyuncs.com --id STS.0qJ2UE8AalcHdQ6n2Q8Q --key pSaUjb809m U5M76nkC6FHt6wKwbCVY027gxSEBAu --token=CAES6wMIARKAAVtHeNgU nhk132OwDfxZTu8gPQCxfakYLeWha/FxoEYNqBKQTtyI4WPC5mpYuu8+n+ yamSYTI2VPQ/z44fcYCNT1bQ0km87F3nb6EJxVvCdJIPNGVwQBMdQl/FLwBVhEGJ9 BIwog4fMzwhERjqnAP8HbynAIQpG55BHaIXmv53x+GhhTVFMuMHFKMlVF0EFh bGNIZFE2bjJROFEiEjM5NjAyNTc1Mjc0NjYxNDA30CoKc2Vzc2lvbjAwMjCo nMz5oyo6BlJzYU1ENULGAQoBMRrAAQoFQWxsb3cSSwoMQWN0aW9uRXF1YWxz EgZBY3Rpb24aMwoNb3RzOkJhdGNoR2V0KgoNb3RzOkRlc2NyaWJlKgoIb3Rz OkdldCoKCW90czpMaXN0KhJqCg5SZXNvdXJjZUVxdWFscxIIUmVzb3VyY2Ua TgohYWNzOm90czoqOio6aW5zdGFuY2UvcmFtLXRlc3QtYXBwCilhY3M6b3Rz Oio6KjppbnN0YW5jZS9yYW0tdGVzdC1hcHAvdGFibGUvKkoQMTk4MzQwNzU5 Njk0NDIzN1IFMjY4NDJaD0Fzc3VtZWRSb2xlVXNlcmAAahIzOTYwMjU3NTI3 NDY2MTQwNzhyEnJhbXRlc3RhcHByZWFkb25seQ==

OTS-TableStoreTest>: get test\_write\_read '001'
age:INTEGER='30'

• 使用临时授权访问控制台

STS 临时授权允许子账户登录表格存储控制台,并管理和查看主账号的实例和表资源。上面的 例子中,子账号 ram\_test\_app 可以扮演 RamTestAppReadOnly 角色,从而拥有查看所有实例 和所有表的权限。登录步骤如下:

- 1. 使用主账号登录访问控制RAM控制台。
- 2. 使用主账号登录访问控制RAM控制台,进入概览页面。
- 3. 单击RAM 用户登录链接后面的链接,进入阿里云 RAM 用户登录页面,输入子账号的 ram\_test\_app 用户名及密码进行登录。
- 4. 登录成功后,单击页面右上角的用户名,然后单击切换身份,进入角色切换页面。
- 5. 输入企业姓名和角色名,然后单击切换。

#### 使用临时授权调用 JAVA SDK

请参考以下方式创建 OTSClient 对象,传入 STS Token 的 AccessKeyId、AccessKeySecret 和 Token 等参数。

OTSClient client = new OTSClient(otsEndpoint, stsAccessKeyId, stsAccessKeySecret, instanceName, stsToken);

总结

本章主要介绍了如何使用 STS 来临时授权用户访问表格存储。在典型的移动开发场景中,通过使用 STS,不同的 app 用户需要访问 app 时,可以通过获取到的临时授权来访问表格存储,临时授权可 以指定过期时间,因此大大降低了泄露子账号信息的危害。在获取临时授权的时候,可以根据 app 用户的不同,传入不同的授权策略来限制用户的访问权限,比如限制用户访问的表路径,从而达到 隔离不同 app 用户的存储空间的目的。

### 4 自定义权限

#### Action 定义

Action 是 API 的名称,可以根据 Action 设置开放或限制用户可以访问的 API。在创建表格存储的授权策略时,每个 Action 都需要添加ots:前缀,多个 Action 以逗号分隔,并且支持星号通配符(包括前缀匹配和后缀匹配)。

下面是一些典型的 Action 定义:

• 单个 API

"Action": "ots:GetRow"

• 多个 API

```
"Action": [
"ots:PutRow",
"ots:GetRow"
]
```

• 所有只读 API

```
"Action": [
"ots:BatchGet*",
"ots:Describe*",
"ots:Get*",
"ots:List*",
"ots:ComputeSplitPointsBySize"
]
```

• 所有读写 API

"Action": "ots:\*"

#### Resource 定义

表格存储的资源由产品、地域、用户 ID、实例名和表名多个字段组成。每个字段支持星号通配符(包括前缀匹配和后缀匹配),格式如下。

acs:ots:[region]:[user\_id]:instance/[instance\_name]/table/[table\_name]

其中,[xxx] 表示变量,产品固定为 ots,地域为英文缩写(如 cn-hangzhou,详情请参考地域),用户 ID 为阿里云账号 ID。

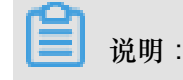

表格存储中实例名称不区分大小写,上述 Resource 资源定义中的 [instance\_name] 请用小写表示。

下面是一些典型的 Resource 定义:

• 所有地域的所有用户的所有资源

```
"Resource": "acs:ots:*:*:*"
```

• 华东1区域,用户123456的所有实例及其下面所有的表

```
"Resource": "acs:ots:cn-hangzhou:123456:instance/*"
```

• 华东 1 区域,用户 123456 的名称为 abc 的实例及其下面所有的表

```
"Resource": [
"acs:ots:cn-hangzhou:123456:instance/abc",
"acs:ots:cn-hangzhou:123456:instance/abc/table/*"
]
```

• 所有以 abc 开头的实例及下面的所有表

```
"Resource": "acs:ots:*:*:instance/abc*"
```

• 所有以 abc 开头的实例下面的所有以 xyz 开头的表(不包括实例资源,不匹配 acs:ots:\*:\*: instance/abc\*)

"Resource": "acs:ots:\*:\*:instance/abc\*/table/xyz\*"

• 所有以 abc 结尾的 Instance 及下面的所有以 xyz 结尾的表

```
"Resource": [
"acs:ots:*:*:instance/*abc",
"acs:ots:*:*:instance/*abc/table/*xyz"
]
```

#### 表格存储的 API 类型

目前表格存储包含以下两类 API:

- 实例读写相关的管理类 API
- 表和行读写相关的数据类 API

各 API 的类别详情如下表所示:

| API 名称/Action | API 类别 | 说明                  |  |
|---------------|--------|---------------------|--|
| ListInstance  | 管理类    | 获取实例列表, 仅控制台调<br>用。 |  |

| API 名称/Action  | API 类别 | 说明                    |
|----------------|--------|-----------------------|
| InsertInstance | 管理类    | 创建实例,仅控制台调用。          |
| GetInstance    | 管理类    | 获取实例信息,仅控制台调<br>用。    |
| DeleteInstance | 管理类    | 删除实例, 仅控制台调用。         |
| ListTable      | 数据类    | 获取表的列表,控制台和 SDK 调用。   |
| CreateTable    | 数据类    | 创建表,控制台 和 SDK 调<br>用。 |
| UpdateTable    | 数据类    | 更新表信息,控制台和 SDK 调用。    |
| DescribeTable  | 数据类    | 获取表信息,控制台和 SDK 调用。    |
| DeleteTable    | 数据类    | 删除表,控制台和 SDK 调用。      |
| GetRow         | 数据类    | 读取一行数据,仅 SDK 调用。      |
| PutRow         | 数据类    | 插入一行数据,仅 SDK 调用。      |
| UpdateRow      | 数据类    | 更新一行数据,仅 SDK 调用。      |
| DeleteRow      | 数据类    | 删除一行数据,仅 SDK 调用。      |
| GetRange       | 数据类    | 范围读取数据,仅 SDK 调用。      |
| BatchGetRow    | 数据类    | 批量读取多行数据,仅 SDK 调用。    |
| BatchWriteRow  | 数据类    | 批量写入多行数据,仅 SDK 调用。    |

• 管理类 API 访问的资源

管理类 API 主要为实例相关的操作,仅由控制台调用。对这类 API 的 Action和 Resource定义,将影响用户使用控制台。下面访问的资源省略了 acs:ots:[region]:[user\_id]:前缀,只描述实例和表部分。

| API 名称/Action  | 访问的资源                    |
|----------------|--------------------------|
| ListInstance   | instance/*               |
| InsertInstance | instance/[instance_name] |

| API 名称/Action 访问的资源 |                          |
|---------------------|--------------------------|
| GetInstance         | instance/[instance_name] |
| DeleteInstance      | instance/[instance_name] |

• 数据类 API 访问的资源

数据类 API 主要为表和行相关的操作,控制台和 SDK 都会调用,对这类 API 的 Action 和 Resource 定义,将影响用户使用控制台。下面访问的资源省略了 acs:ots:[region]:[ user\_id]:前缀,只描述实例和表部分。

| API 名称/Action | 访问的资源                                       |  |  |
|---------------|---------------------------------------------|--|--|
| ListTable     | instance/[instance_name]/table/*            |  |  |
| CreateTable   | instance/[instance_name]/table/[table_name] |  |  |
| UpdateTable   | instance/[instance_name]/table/[table_name] |  |  |
| DescribeTable | instance/[instance_name]/table/[table_name] |  |  |
| DeleteTable   | instance/[instance_name]/table/[table_name] |  |  |
| GetRow        | instance/[instance_name]/table/[table_name] |  |  |
| PutRow        | instance/[instance_name]/table/[table_name] |  |  |
| UpdateRow     | instance/[instance_name]/table/[table_name] |  |  |
| DeleteRow     | instance/[instance_name]/table/[table_name] |  |  |
| GetRange      | instance/[instance_name]/table/[table_name] |  |  |
| BatchGetRow   | instance/[instance_name]/table/[table_name] |  |  |
| BatchWriteRow | instance/[instance_name]/table/[table_name] |  |  |

- 常见问题说明
  - Policy 里 Action 和 Resource 通过字符串匹配进行验证的,并且星号通配符区分前缀和后缀
     匹配。如果 Resource 定义为 acs:ots:\*:\*:instance/\*/,则无法匹配 acs:ots:\*:\*:instance/abc。
     如果 Resource 定义为 acs:ots:\*:\*:instance/abc,则无法匹配 acs:ots:\*:\*:instance/abc/table/
     xyz。
  - 登录表格存储控制台管理实例资源,需要授予用户 acs:ots:[region]:[user\_id]:instance/\* 资源 的读取权限,因为控制台需要获取实例的列表。
  - 一对于批量操作 API(如 BatchGetRow 和 BatchWriteRow),后端服务会对被访问的每张表分 别鉴权,只有所有表都通过鉴权才能执行操作,否则会返回权限错误。

#### Condition 定义

目前 Policy 支持访问 IP 限制、是否通过 HTTPS 访问、是否通过 MFA (多因素认证)访问和访问 时间限制等多种鉴权条件,表格存储所有 API 都已经支持这些条件。

• 访问 IP 限制

访问控制 RAM 可以限制访问表格存储的源 IP 地址,并且支持根据网段进行过滤。下面是一些 典型的使用场景:

- 限制多个 IP 地址。例如,只允许 IP 地址为 10.101.168.111 和 10.101.169.111 的请求访问。

```
"Statement": [
    {
        "Effect": "Allow",
        "Action": "ots:*",
        "Resource": "acs:ots:*:*:*",
        "Condition": {
             "IpAddress": {
                 "acs:SourceIp": [
                      "10.101.168.111",
                      "10.101.169.111"
                 ]
             }
        }
    }
],
"Version": "1"
}
```

- 限制单个 IP 地址和 IP 网段。例如,只允许 IP 地址为 10.101.168.111 或 10.101.169.111/24 网段的请求访问。

```
"Statement": [
    ł
        "Effect": "Allow",
        "Action": "ots:*",
        "Resource": "acs:ots:*:*:*",
        "Condition": {
             "IpAddress": {
                 "acs:SourceIp": [
                     "10.101.168.111",
                     "10.101.169.111/24"
                 ]
            }
        }
    }
],
"Version": "1"
```

}

• HTTPS 访问限制

访问控制可以限制是否通过 HTTPS 访问。

下面是典型的使用场景,限制请求必须通过 HTTPS 访问。

• MFA 访问限制

访问控制可以限制是否通过 MFA (多因素认证)访问。

下面是典型的使用场景,限制请求必须通过 MFA 访问。

• 访问时间限制

访问控制可以限制请求的访问时间,即只允许或拒绝在某个时间点范围之前的请求。下面是典型 的使用场景。

例如,北京时间 2016 年 1 月 1 号凌晨之前用户可以访问,之后就不能再访问。

```
{
    "Statement": [
    {
```

典型使用场景

结合上面对 Action、Resource 和 Condition 的定义,下面列出一些典型使用场景的 Policy 定义和 授权方法。

• 多种授权条件

对于访问 IP 地址为 10.101.168.111/24 网段的用户,可以对所有名称为 online-01 和 online-02 的实例执行读/写操作(包括实例下面的所有表),且要求只能在 2016-01-01 00:00:00 之前访问 和通过 HTTPS 访问。

操作步骤如下:

- 1. 使用主账号登录访问控制 RAM 管理控制台。(默认已开通访问控制服务)
- 2. 单击页面左侧的策略管理,进入策略管理页面。
- 3. 单击右上角的新建授权策略按钮,进入创建授权策略的页面。
- 4. 选择空白模板,进入创建自定义授权策略的页面。
- 5. 填写授权策略名称,并将如下内容填写至策略内容栏。

```
"Statement": [
    {
        "Effect": "Allow",
        "Action": "ots:*",
        "Resource": [
            "acs:ots:*:*:instance/online-01",
            "acs:ots:*:*:instance/online-01/table/*",
            "acs:ots:*:*:instance/online-02",
            "acs:ots:*:*:instance/online-02/table/*"
        ],
        "Condition": {
            "IpAddress": {
                "acs:SourceIp": [
                    "10.101.168.111/24"
                1
            },
            "DateLessThan": {
                "acs:CurrentTime": "2016-01-01T00:00:00+08:00"
            },
```

```
"Bool": {
    "acs:SecureTransport": "true"
    }
    }
],
"Version": "1"
}
```

6. 单击新建授权策略,授权策略新建成功,然后单击关闭。

- 7. 单击页面左侧的用户管理,进入用户管理页面将新建的策略授权给需要的子账号。
- 8. 找到需要授权的子账号,单击其右侧操作栏下面的授权按钮,进入编辑个人授权页面。
- 搜索刚才新建的策略名称,选中后单击>以将该权限添加至已选择授权策略名称栏中,然后 单击确定,完成对该账号的策略授权。
- 拒绝请求

对于访问 IP 地址为 10.101.169.111 的用户, 拒绝对北京区域, 名称以 online 和 product 开头的 实例下面的所有表执行写操作(不包括对实例的操作)。

创建自定义授权策略和给子账号授权的步骤同上,只需将如下内容填写至策略内容栏即可。

```
{
    "Statement": [
        {
             "Effect": "Deny",
             "Action": [
                 "ots:Create*",
                 "ots:Insert*",
                 "ots:Put*",
                 "ots:Update*",
                 "ots:Delete*",
                 "ots:BatchWrite*"
            ],
             "Resource": [
                 "acs:ots:cn-beijing:*:instance/online*/table/*",
                 "acs:ots:cn-beijing:*:instance/product*/table/*"
            ],
             "Condition": {
                 "IpAddress": {
                     "acs:SourceIp": [
                          "10.101.169.111"
                     1
                 }
            }
        }
    ],
    "Version": "1"
}
```

# 5 使用示例

本示例讲解如何利用子账号和授权做到不同账号间读/写权限分离。

当您需要向其他人共享自己账号下某个表格存储实例的数据,但又不希望数据被修改时,可以创建 一个具有只读权限的子账号。具体操作步骤如下:

#### 创建子账号

- 1. 使用主账号登录访问控制 RAM 管理控制台。
- 2. 在左侧导航栏,单击用户管理,进入用户管理页面。
- 3. 在页面右上角,单击新建用户,进入创建用户页面。
- 4. 填写账号信息并勾选为该用户自动生成 AccessKey, 然后单击确定。

说明:

本示例中使用的用户名称是 ram\_test。

| 创建用户   |                                                          | ×   |
|--------|----------------------------------------------------------|-----|
| * 登录名: | ram_test<br>长度1-64个字符,允许揃入小写英文字<br>母、数字、"@"、"."、"_"或"-"  |     |
| 显示名:   | ram_test<br>长度1-12个字符或汉字,允许输入英文<br>字母、数字、"@"、","、"_"或"-" |     |
| 邮箱:    |                                                          |     |
| 国家/地区: | 中国大陆(+86)                                                |     |
| 电话:    |                                                          |     |
| 备注:    | ram_test完全控制权限                                           |     |
|        | ☑为该用户自动生成AccessKey                                       |     |
|        | 確                                                        | 定取消 |

5. 创建账号后会生成该账号的 AccessKey,单击保存 AK 信息。

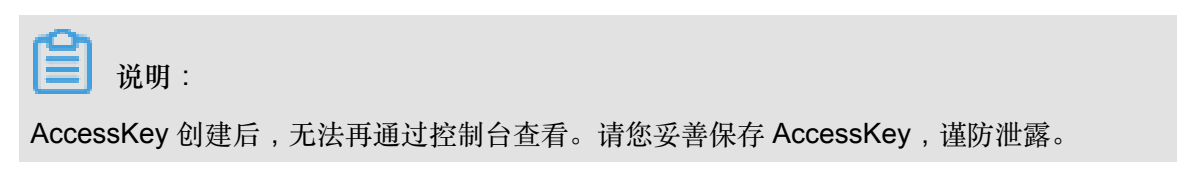

| 创建用户                          | ×      |
|-------------------------------|--------|
| 这是用户AccessKey可供下载的唯一机会,请及时保存! |        |
| ✓ 新建AccessKey成功!              |        |
| AccessKey详情                   | ~      |
|                               | 保存AK信息 |

■ 说明:

在用户管理页面,您还可以为该子账号启用控制台登录。

#### 为子账号授权

- 1. 在用户管理页面,找到并单击 ram\_test,进入该子账号管理页面。
- 2. 在左侧导航栏中,单击用户授权策略。
- 3. 在页面右上角,单击编辑授权策略。
- 4. 在弹出的窗口中,搜索表格存储的权限。窗口右侧会出现相应的权限。
- 5. 选择权限,然后单击>,将该权限添加到右侧区域。然后单击确定。

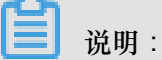

本示例中我们为 ram\_test 赋予AliyunOTS ReadOnlyAccess (只读访问表格存储的权限)。

| 编辑个人授权策略                                      |         |         |          |    | $\times$ |
|-----------------------------------------------|---------|---------|----------|----|----------|
| 添加授权策略后,该账户即具有该条策略                            | 的权限,同一条 | 授权策略不能被 | 重复添加。    |    |          |
| 可选授权策略名称                                      | 类型      |         | 已选授权策略名称 |    | 类型       |
| 指<br>存储                                       | م       |         |          |    |          |
| AliyunOTSReadOnlyAccess<br>只读访问表格存储服务(OTS)的权限 | 系统      | 2       |          |    |          |
| AliyunOTSWriteOnlyAccess<br>只写表格存储服务(OTS)的权限  | 系统      | <       |          |    |          |
| AliyunOTSFullAccess<br>管理表格存储服务(OTS)的权限       | 系统      |         |          |    |          |
|                                               |         |         |          |    |          |
|                                               |         |         |          | 确定 | 关闭       |

📔 说明:

在用户管理页面,您还可以为该子账号启用控制台登录。

#### 测试示例

使用该账号的 AccessKey 测试创建表和删除表的权限。下面示例中使用了 ram\_test 的

AccessKey,试验过程中请替换成您自己获取到的 AccessKey。

```
$python ots_console --url https://TableStoreTest.cn-hangzhou.ots
.aliyuncs.com --id ftWyMEYu1rBYTbWM --key u4qR5IGu5xJsvSO1y8mo
yC6n5vA7af
$OTS-TableStoreTest>: ct test pk1:string,pk2:integer readrt:1 writert:
1
Fail to create table test.
$OTS-TableStoreTest>: dt test
You will delete the table:test!
press Y (confirm) :Y
Fail to delete table test.
```

由上述示例可见, ram\_test 没有建表和删表的权限。您可以通过以上方法为您的主账号创建一个只 具有只读权限的子账号。